## **DELETING A PAIRED PHONE**

- 1. Press and hold **AUDIO/SETUP** to open the setup menu.
- 2. Select BLUETOOTH.
- 3. Select PAIRED DEV.
- **4.** Select the desired telephone from the list of stored telephones.
- 5. Select **CLEAR**. The audio system will display a confirmation message.
- 6. Press and hold the back button to close the setup menu.

## PHONEBOOK

Up to 1000 names (with 5 telephone numbers per name) can be downloaded from the telephone:

- 1. Press and hold **AUDIO/SETUP** to open the setup menu.
- 2. Select BLUETOOTH.
- 3. Select PHONE BOOK.
- 4. Select the desired telephone number and press the menu select control to begin the call.

The downloaded phonebook can be updated automatically:

- 1. Press and hold **AUDIO/SETUP** to open the setup menu.
- 2. Select BLUETOOTH.
- 3. Select PB UPDATE.
- 4. Select **ON** to activate or **OFF** to deactivate phonebook automatic update.

## PHONEBOOK SEARCH

- 1. Press and hold **AUDIO/SETUP** to open the setup menu.
- 2. Select BLUETOOTH.
- 3. Select PHONE BOOK.

- 4. Press **ABC SKIP/TA** to activate the alphabet search mode.
- 5. Select the first letter.
- **6.** Press the skip next button to move along to the second letter.
- 7. Select the second letter.

*Note: Press the skip previous button to return to the previous letter.* 

- **8.** Press the skip next button to move along to the third letter.
- **9.** Press the menu select control to show all available matches.
- **10.** Select the desired telephone number, and press the menu control to begin the call.